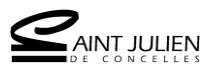

# EMPRUNTER ET LIRE UN LIVRE NUMÉRIQUE

# SUR UN ORDINATEUR MAC

Pour le premier téléchargement de livres numériques, il est nécessaire de se créer gratuitement un compte Adobe, puis d'installer un logiciel ou une application de lecture qu'il faut paramétrer avec ce compte Adobe.

Attention : les livres numériques que nous prêtons ne sont pas lisibles par les liseuses Kindle d'Amazon.

| ETAPE 1 : CREER UN IDENTIFIANT ADOBE                                          | 1 |
|-------------------------------------------------------------------------------|---|
| ETAPE 2 : INSTALLER LE LOGICIEL ADOBE DIGITAL EDITIONS (ADE)                  | 2 |
| ETAPE 3 : CONFIGURER L'AUTORISATION DANS LE LOGICIEL ADOBE DIGITAL EDITIONS   | 4 |
| ETAPE 4 : EMRUNTER UN LIVRE NUMERIQUE                                         | 5 |
| ETAPE 6 : RETOUR D'UN LIVRE NUMERIQUE DANS LE LOGICIEL ADOBE DIGITAL EDITIONS | 7 |
| ETAPE 7 : RETROUVER LES LIENS DE TELECHARGEMENT D'UN LIVRE NUMERIQUE          | 8 |
| ETAPE 8 : PROLONGER LA DUREE DE PRET D'UN LIVRE NUMERIQUE                     | 8 |
|                                                                               |   |

## **ETAPE 1 : CRÉER UN IDENTIFIANT ADOBE**

Les livres numériques prêtés par la médiathèque sont soumis à une sécurisation mise en place par les éditeurs (DRM Adobe). Cette sécurisation implique la création rapide et gratuite d'un identifiant personnel Adobe lors de la première utilisation.

- 1. Aller sur la page de connexion Adobe : <u>https://goo.gl/uQi2im</u>
- 2. Une fois sur le site, cliquer sur "Obtenir un Adobe ID".

| Adobe ID                       |                       |
|--------------------------------|-----------------------|
| Se connecter                   |                       |
| Adresse e-mail                 |                       |
| Mot de passe                   |                       |
| Rester connecté                | Mot de passe oublié ? |
| Se connecter                   |                       |
| Seconnecter                    |                       |
| Pas encore membre ? Obtenir un | Adobe ID              |

- a. Remplir le formulaire et retenir l'adresse mail utilisée (ce sera l'ID Adobe) et le mot de passe choisi.
- b. Cliquer sur "S'inscrire".
- c. Répondre au test proposé.
- d. Cliquer sur "Valider" :

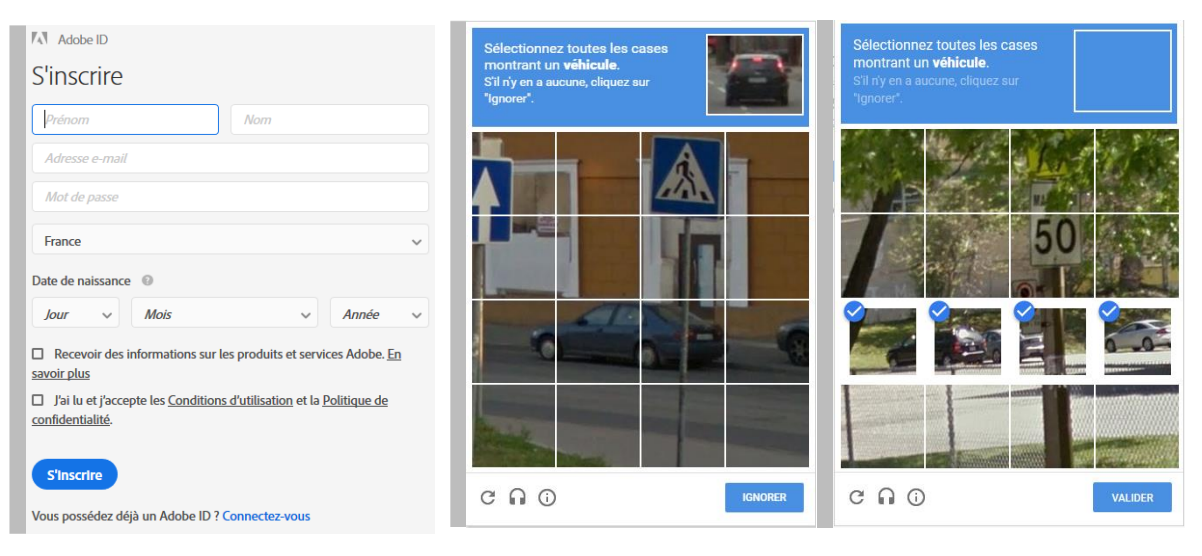

## **ETAPE 2 : INSTALLER LE LOGICIEL ADOBE DIGITAL EDITIONS (ADE)**

Le logiciel Adobe Digital Editions vous permet d'ouvrir des livres numériques, de les lire et de les transférer sur un support de lecture.

#### 1. Télécharger le logiciel Adobe Digital Editions.

http://www.adobe.com/fr/solutions/ebook/digital-editions/download.html

a. Choisir la version compatible avec l'environnement Mac :

#### Programmes d'installation d'Adobe Digital Editions 4.5.11

Repérez votre plateforme préférée et cliquez dessus pour télécharger le programme d'installation. Lancez-le ensuite sur votre machine pour installer Adobe Digital Editions.

Pour de plus amples informations sur la politique de confidentialité d'Adobe Digital Editions, voir ici ; pour plus d'informations sur la politique générale de confidentialité d'Adobe, voir ici.

Télécharger Digital Edition 4.5.11 Macintosh (22 Mo)

Télécharger Digital Edition 4.5.11 Windows (8,24 Mo)

Lien pour télécharger une ancienne version d'Adobe Digital Edition

http://www.adobe.com/support/digitaleditions/downloads.html

b. Dans le dossier téléchargement du navigateur Internet, cliquer sur ADE\_4.5\_Installer.dmg.

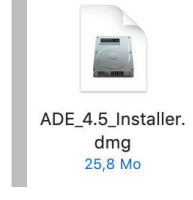

- 2. Installer le logiciel :
  - a. Dans la pile de Téléchargements en bas, double-cliquer sur ADE\_4.5\_installer.dmg.download
  - b. Cliquer ensuite sur ADE\_4.5\_installer.dmg.

| ADE 4.5.1                      |         |                       |   |
|--------------------------------|---------|-----------------------|---|
| ADE_4.5_Installer.dmg.download |         | ADE_4.5_Installer.dmg |   |
|                                |         |                       |   |
|                                | OWNLOAD |                       | _ |

c. La fenêtre d'installation d'Adobe Digital Editions s'ouvre. Double-cliquer sur Digital Editions 4.5
 Installer.pkg.

| Adobe Digital Editions |                    |       | <b></b> |
|------------------------|--------------------|-------|---------|
|                        | Adobe Digital Edit | tions |         |

d. Cliquer sur "Continuer", puis encore "Continuer", puis "Accepter".

| • • •                                                                                               | Installer Adobe Digital Editions 4.5.4                            | <b>₽</b>                                                         | Installer Adobe Digital Editions 4.5.4                                                                                                    |                                                                                                    |
|----------------------------------------------------------------------------------------------------|-------------------------------------------------------------------|------------------------------------------------------------------|----------------------------------------------------------------------------------------------------|----------------------------------------------------------------------------------------------------|
|                                                                                                    | Programme d'installation du logiciel Adobe Digital Editions 4.5.4 |                                                                  | Contrat de licence                                                                                                    |                                                                                                    |
| Introduction                                                                                        | Vous serez guidé tout au long des étapes nécessaires à            | Introduction                                                     | Français 🖸                                                                                                    |                                                                                                    |
| <ul> <li>Licence</li> <li>Destination</li> <li>Type d'installation</li> <li>Installation</li> </ul> | rinstallation du logiciel.                                        | Licence     Destination     Type d'installation     Installation | ADDRE<br>Contrat de Licence de Logiciel<br>Veuulez Line Attentivement le present contrar: en co<br>Installant du en unitament de locicies, vous (charbes L<br>Accepter 2011s Lis Dispositionis du impessit contrant<br>sins lumitation les bisnostitonis concelhant les restit<br>Lucexce al Antica et la devante i luntes decriter auxan                                                                                                    | ICOPANT EN<br>BL E - CALENT - M<br>STINCTONE SIN LA<br>ARTICES BET 7,                                                                                                    |
| <ul> <li>Résumé</li> </ul>                                                                          |                                                                   | <ul> <li>Résumé</li> </ul>                                       | DECEMINATION DE RESPONSABILIE DECINITE AL ANTILAZE EL T<br>DECEMINATE LA CONSTRUCTION DE LA CONTRACTORI DE<br>LE DETENDINATE LA CALORIZACIÓN DE LA CONTRACTORI<br>VALUER AURICIAL QUE TOUT CONTRAT ECONT NEISONE ET SI<br>NACCEPTE HAS LES DISPOSITIONS DU PRESENT CONTRAT, IL I<br>UTILISER LE LOGICIEL.                                                                                                    | ALVINCEUR IN LE<br>ATVANEME<br>TROOC IN LE<br>TROOC IN LE<br>LE COTINA<br>LE COTINA<br>CIEQUEZ SOIT SUF ACCEPTER DUI CONTINUES, SOIT SUF Refuser pour annuler<br>Vincetuit de vinceto au vinceto au vince |
|                                                                                                    | Revenir Continu                                                   |                                                                  | contrat de linears de valante) par compléte ou imprison tou de parter<br>contrat de lances de valante) par compléte ou imprison tou de parter<br>velocité. La contrative de la contrative de la contrative<br>Velocité. Contramiente aux seules dispositions de présent contrat. Lu<br>contrati compositient et services a dobte en non-Adobt entitées au logis<br>on acolde par le billait du logisait part d'en soumine à des conditions<br>Vous pouver debenr des nordificantes inalitées aux composantes non-A<br>limprimer Enregistrer Revenir | unde speed "                                                                                                    |

e. Cliquez sur "Installer", et inscrivez le mot de passe de votre Mac. Cliquer sur "Installer le logiciel".

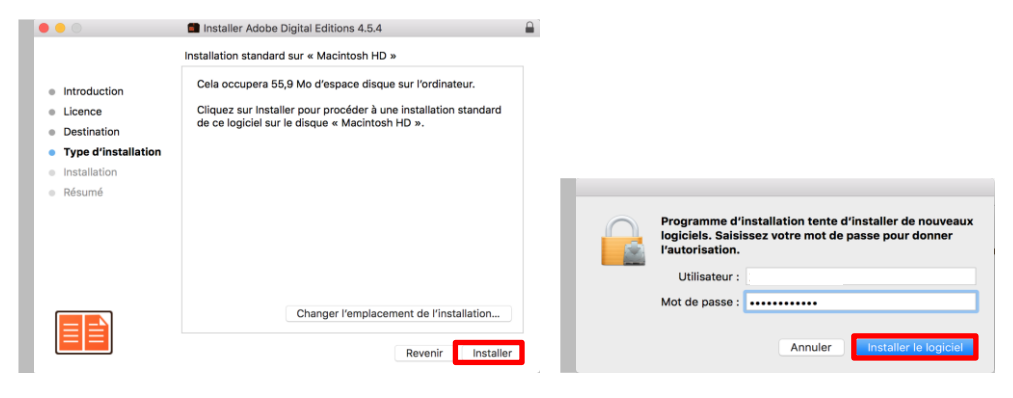

f. Une fois l'installation terminée, cliquer sur "Fermer" pour fermer le programme d'installation.

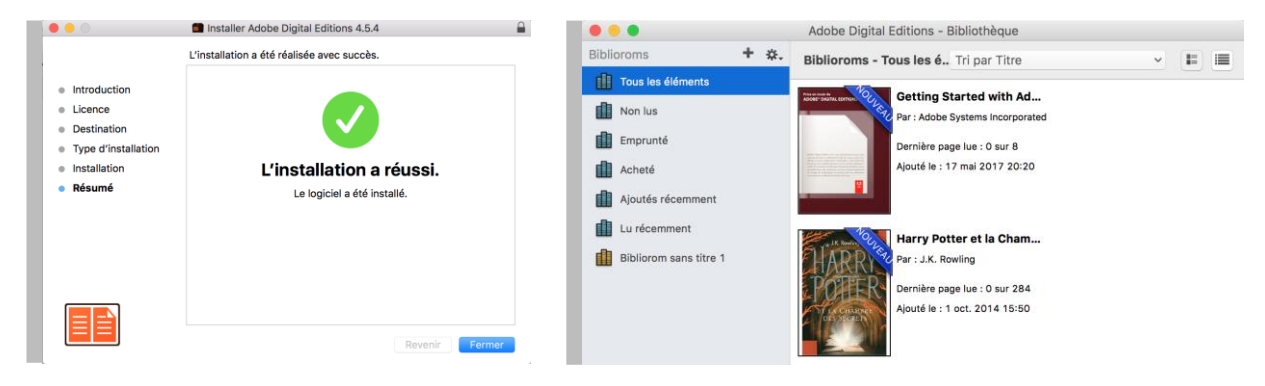

A noter : il se peut qu'à la première ouverture du logiciel, Adobe Digital Editions demande de faire une mise à jour. Si c'est le cas, cliquer sur "Mettre à jour" puis suivre les instructions d'installation qui s'affichent sur l'écran. Et cliquer sur "Fermer".

### **ETAPE 3 : CONFIGURER L'AUTORISATION DANS LE LOGICIEL ADOBE DIGITAL EDITIONS**

*Il faut maintenant autoriser l'ordinateur afin de pouvoir lire les livres empruntés. Les étapes 1, 2 et 3 ne sont à faire que la première fois.* 

1. Autoriser l'ordinateur :

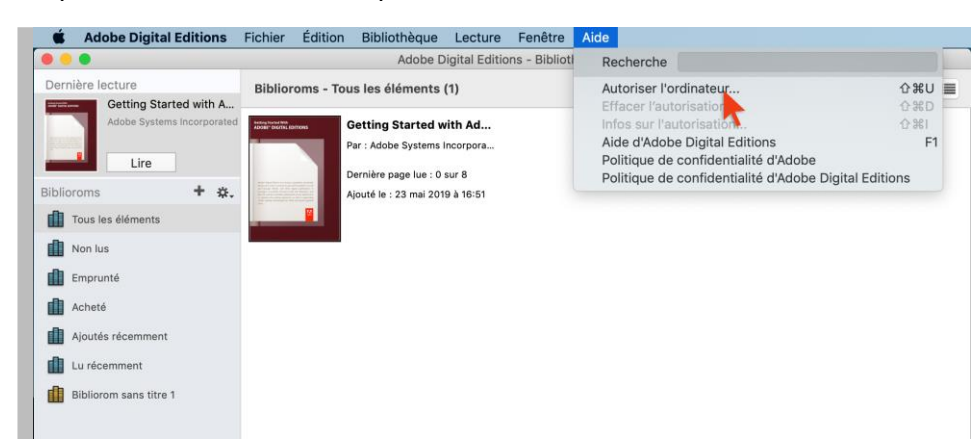

a. Cliquer sur le menu "Aide", puis sur "Autoriser l'ordinateur".

b. Dans la fenêtre d'autorisation, inscrire l'identifiant Adobe (ID Adobe) et le mot de passe, puis cliquer sur "Autoriser" et "OK". L'ordinateur est désormais autorisé à télécharger des livres numériques.

| Autorisation de l'ordinateur                                                                                                    | Autorisation de l'ordinateur                                                                                                    |
|----------------------------------------------------------------------------------------------------|----------------------------------------------------------------------------------------------------|
| Adobe Digital Editions                                                                                                    | Adobe Digital Editions                                                                                                    |
| Autoriser votre ordinateur<br>En acordant une autorisation à votre ordinateur, il vous est permis de :<br>- transfere faciement les éléments protégés Adobo DIM entre plusieurs ordinateurs et périphériques mobiles ;<br>- consutre les éléments protégés Adobo DIM sur des ordinateurs et périphériques mobiles (§ maximum) ;<br>- restaure votre contents à partir d'une assurgarée lorsque vous auto-technic né réinstatie le systeme | Votre ordinateur a reçu une autorisation<br>Cet ordinateur a été autorisé à ouvrir mediatheque lepassemuraille@rainfuliendeconceiles.fravec un ID de fournisseur.<br>Vous pouvez mainternant lire les étéments proségés Adobe DRM sur cette machine et les transférer facilement d'un périphérique à<br>un autre. |
| d'exploitation.                                                                                                    |                                                                                                    |
| Selectionnez le fournisseur d'eBook, puis entrez votre ID et votre mot de passe ci-dessous :                                                                                                    |                                                                                                    |
| ID Adobe : Mot de passe : Mot de passe oublié                                                                                                    |                                                                                                    |
| Je souhaite autoriser mon ordinateur sans ID                                                                                                    |                                                                                                    |
| Annuler Autoriser                                                                                                    | ОК                                                                                                    |

#### **ETAPE 4 : EMRUNTER UN LIVRE NUMERIQUE**

- 1. Aller sur le site de la médiathèque Le Passe-Muraille <u>https://www.mediatheque-le-passe-muraille.fr/</u>
- 2. Se connecter à un compte usager :
  - a. Cliquer sur le bouton "Se connecter" en haut à droite du site.

|          |           | MÉDIATHÈQUE LE PASSE-MURAILLE<br>VILLE DE SAINT-JULIEN DE CONCELLES | ý    |
|----------|-----------|---------------------------------------------------------------------|------|
| $\equiv$ | Catalogue | Rechercher un livre, un film Q Se conne                             | cter |
| MENU     |           | Tout le catalogue Accès thématique Nouveautés                       |      |

b. Renseigner le numéro de la carte d'abonnement, l'année de naissance puis cliquer sur le bouton "Se connecter".

| N° de carte                                                                                |  |
|--------------------------------------------------------------------------------------------|--|
| Saisissez votre numéro de carte sans espaces nour médiathèque de Saint-Julien-de-Concelles |  |
| Mot de passe                                                                               |  |
|                                                                                            |  |
| Saisissez les 4 chittres de votre année de naissance.                                      |  |

- 3. Effectuez une recherche dans le catalogue de la médiathèque pour trouver un livre numérique à lire :
  - a. Cliquer sur la flèche du menu catalogue et cliquer sur "Livres numériques"
  - b. Cliquer sur la loupe pour lancer la recherche et afficher tous les livres numériques.
     Ou bien renseigner un titre ou un auteur puis cliquer sur la loupe pour lancer la recherche.

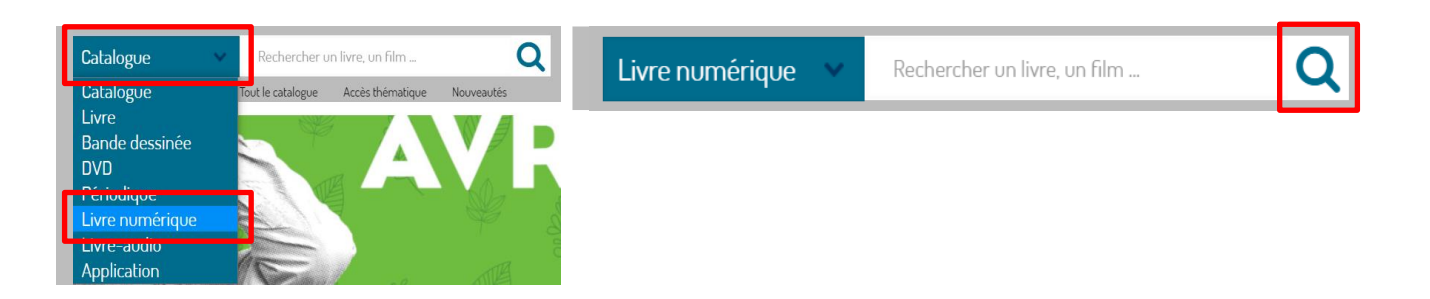

c. Dans les résultats de recherche, retrouver la mention "Livre numérique" à droite de la couverture du livre ainsi que le bouton "Télécharger".

Pour consulter le détail de l'ouvrage, cliquer sur le titre ou la couverture du livre souhaité

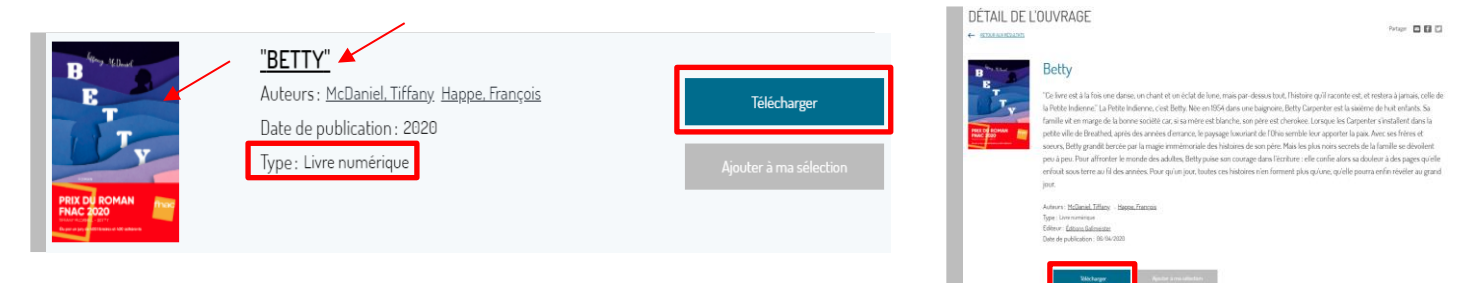

#### 4. Emprunter le livre :

a. Cliquer sur le bouton "Télécharger". Le bouton "valider mode de lecture" apparaît.

|                                                                                                    | <u>"BETTY"</u><br>Auteurs : <u>McDaniel, Tiffany</u> , <u>Happe, François</u><br>Date de publication : 2020<br>Type : Livre numérique | Télécharger<br>Ajouter à ma sélection              |   |
|----------------------------------------------------------------------------------------------------|----------------------------------------------------------------------------------------------------|----------------------------------------------------|---|
| PRIX DI ROMAN<br>PRIX DI ROMAN<br>PRIX DI ROMAN<br>PRIX DI ROMAN<br>PRIX DI ROMAN<br>PRIX DI ROMAN | <u>"BETTY"</u><br>Auteurs : <u>McDaniel, Tiffany</u> , <u>Happe, François</u><br>Date de publication : 2020<br>Type : Livre numérique | sur tablette ou smartphone Valider mode de lecture | / |

- b. Pour choisir le mode de lecture :
  - · Cliquer sur la flèche du menu déroulant à droite de « sur tablette ou smartphone ».
  - Cliquer sur "sur liseuse ou ordinateur".
  - · Cliquer sur le bouton "Valider mode de lecture".
  - Le téléchargement est lancé.

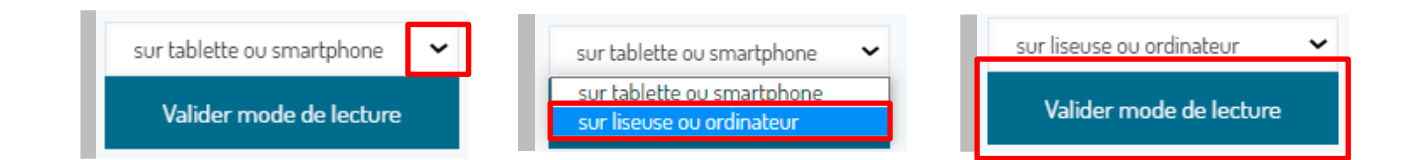

c. Si le livre numérique ne s'ouvre pas automatiquement dans Adobe Digital Editions, aller le chercher dans le dossier **téléchargement** de l'ordinateur et ouvrir le fichier avec le logiciel.

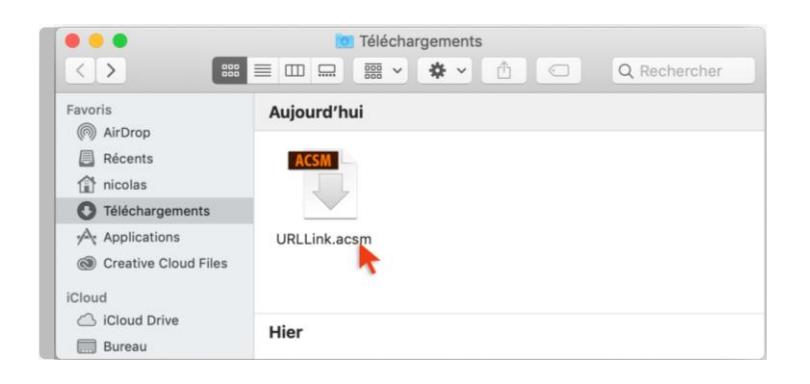

d. Le livre emprunté s'ouvre alors dans la bibliothèque du logiciel Adobe Digital Editions.

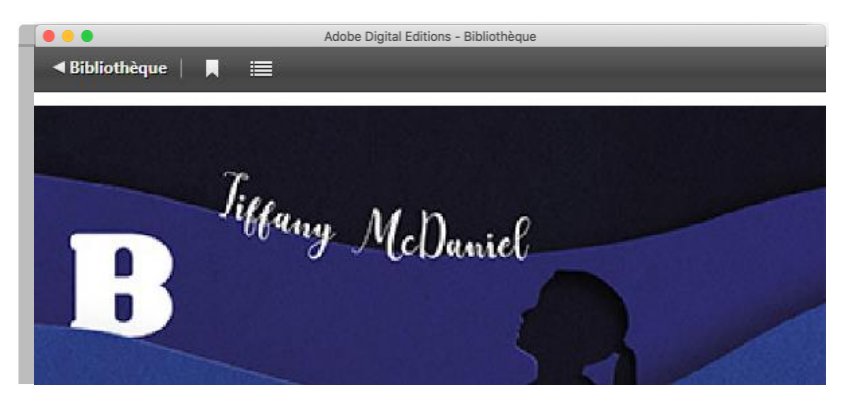

e. Pendant toute la durée de votre emprunt, vous pourrez à tout moment lire ce livre en double cliquant dessus dans le logiciel Adobe Digital Editions.

#### Le livre est emprunté pour une durée de 3 semaines. Chaque livre peut être téléchargé sur 6 appareils différents (ordinateur, tablettes, liseuses, smartphone).

### ETAPE 6 : RETOUR D'UN LIVRE NUMERIQUE DANS LE LOGICIEL ADOBE DIGITAL EDITIONS

*Le prêt est chrono-dégradable, c'est-à-dire que le livre est prêté pour une durée déterminée. Quand le prêt est arrivé à échéance, le livre n'est plus consultable.* 

- 1. Le retour des livres est automatique au bout de 3 semaines. Si le livre, après retour, ne disparaît pas de l'appareil, le supprimer.
- 2. Pour rendre le livre avant la date d'échéance du prêt :
  - a. Ouvrir Adobe Digital Editions
  - b. Faire un clic droit sur la couverture du livre et cliquer sur "Restituer l'élément emprunté".
  - c. Une fenêtre de dialogue s'ouvre. Cliquer sur « Restituer »

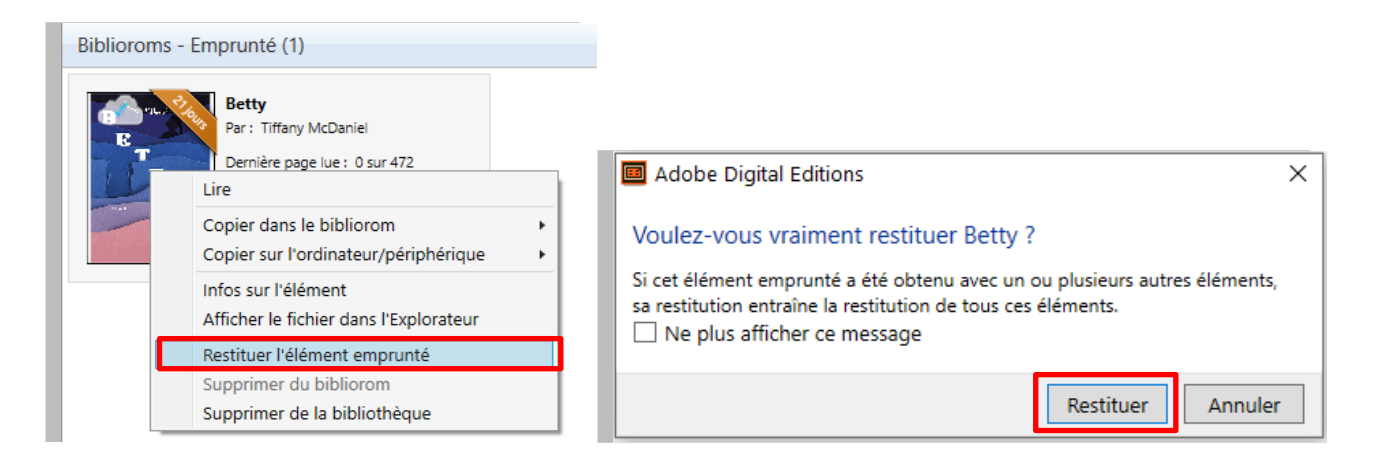

## ETAPE 7 : RETROUVER LES LIENS DE TÉLÉCHARGEMENT D'UN LIVRE NUMERIQUE

Vous pouvez à tout moment télécharger de nouveau les livres numériques empruntés sur votre compte depuis la liste des prêts sur le site de la médiathèque.

 Depuis le compte lecteur, cliquer sur la rubrique "Mes prêts".

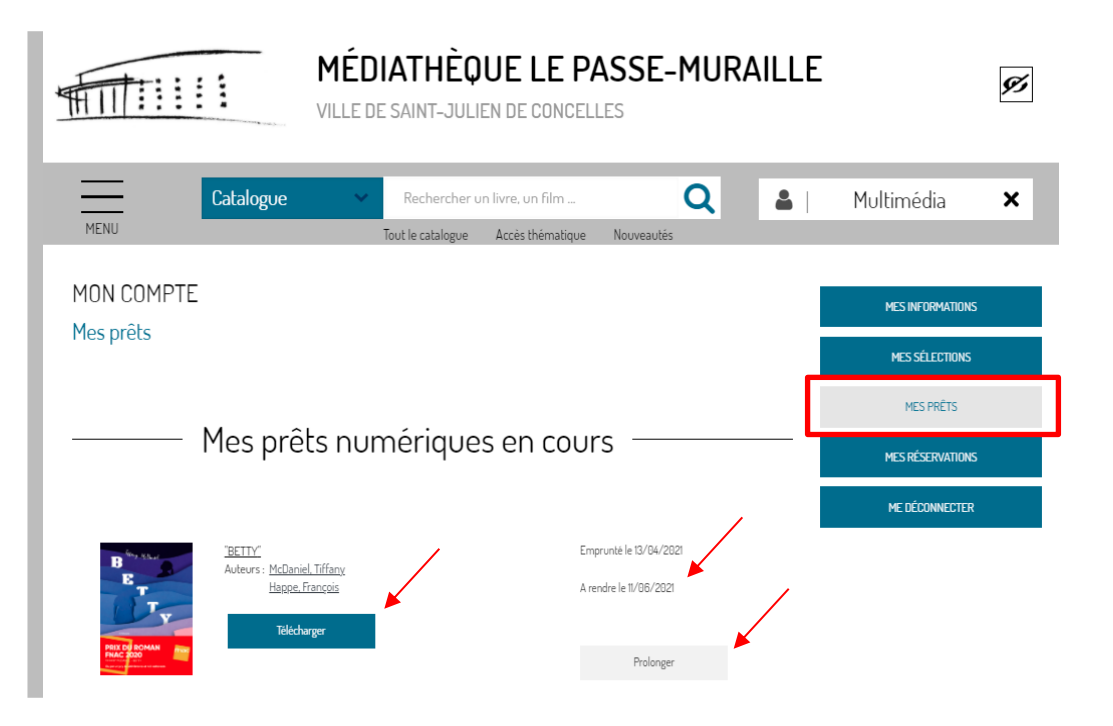

- 4. Pour télécharger de nouveau le livre numérique :
  - a. Dans la rubrique "mes prêts numériques en cours", cliquer sur le bouton "Télécharger"
  - b. Dans le menu déroulant qui s'affiche, cliquer sur la flèche puis sur "sur liseuse ou ordinateur".
  - c. Cliquer sur le bouton "Valider mode de lecture".

| B<br>B<br>B<br>T<br>T                                          | <u>"BETTY"</u><br>Auteurs : <u>McDaniel, Tiffany</u><br><u>Happe, François</u> |   |                         |
|----------------------------------------------------------------|--------------------------------------------------------------------------------|---|-------------------------|
|                                                                | sur tablette ou smartphone                                                     | ~ | Valider mode de lecture |
| FRACE 2020<br>International - 2117<br>Operation of the Materia | sur tablette ou smartphone<br>sur liseuse ou ordinateur                        |   |                         |

## ETAPE 8 : PROLONGER LA DURÉE DE PRÊT D'UN LIVRE NUMÉRIQUE

*Vous pouvez prolonger la durée de prêt des livres numériques empruntés depuis la liste de vos prêts.* 

- 1. Depuis le compte lecteur, cliquer sur la rubrique "Mes prêts".
- Dans la rubrique "Mes prêts numérique en cours", cliquer sur le bouton "Prolonger". La durée de prêt est prolongée de 21 jours.

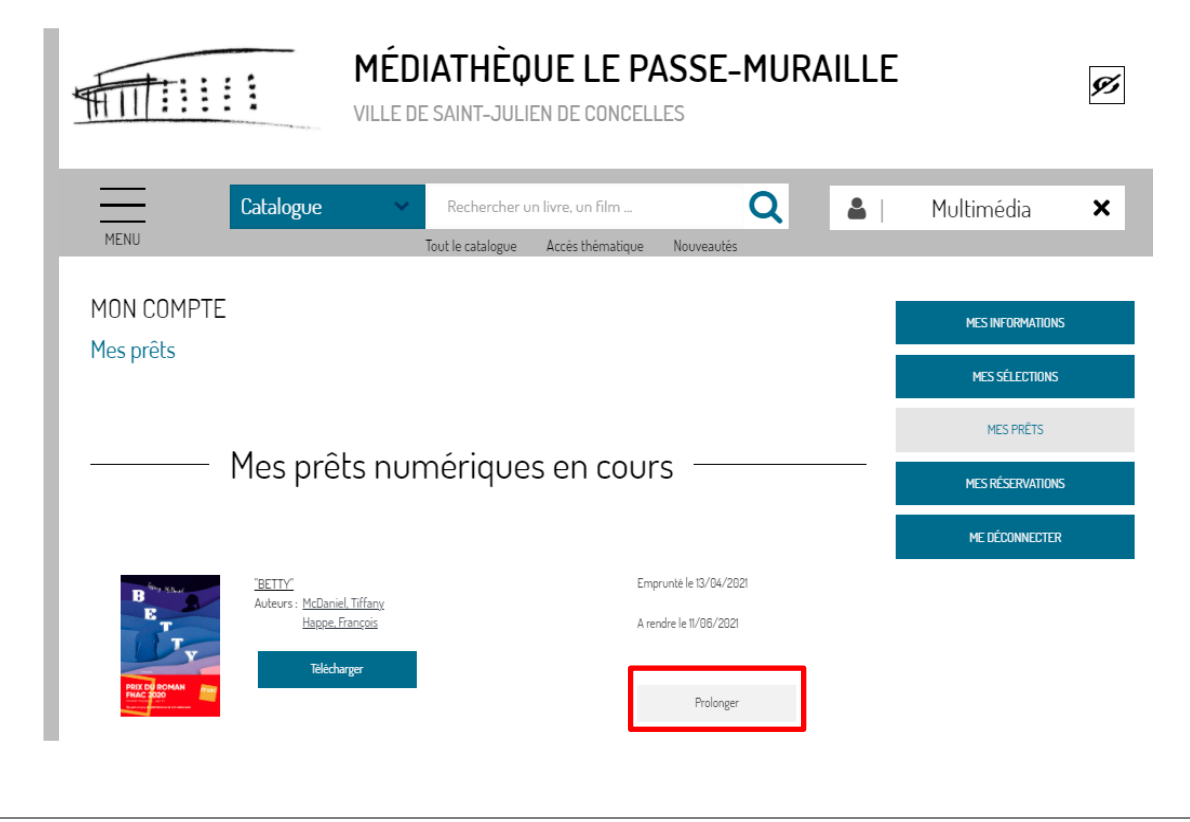

# Bonne lecture !